# agrē

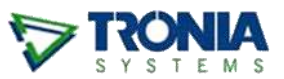

## EXPORTING SALES DATA FOR AGCOLLECT

If your company provides sales information to *AgCollect*, you can easily export and email the EMR (Electronic Manufacturer Report) sales information you have recorded in agrē. The agrē *AgCollect Export* includes sales (on invoices) and sales-to-be (on work orders) to eligible customers of products flagged as "AgCollectable".

#### What you'll find:

| How does agre know what sales information to include? | 1 |
|-------------------------------------------------------|---|
| Participating AgCollect Manufacturers                 | 1 |
| Setting Up AgCollect Manufacturers                    | 2 |
| Setting Up AgCollect Products                         | 3 |
| Excluding Sales Data for Specific Products            | 4 |
| Excluding Sales Data for Specific Customers           | 4 |
| Combining Sales Data from Multiple Customers          | 5 |
| Default Destination Folder ( <i>optional</i> )        | 6 |
| Exporting and Emailing AgCollect EMR Information      | 7 |

### How does agrē know what sales information to include?

agrē knows which **products** AgCollect is interested in by their **Manufacturer**. In conjunction with AgCollect, Tronia maintains a list of manufacturers that participate in the program and only sales data for products associated with AgCollect manufacturers will be exported.

#### Participating AgCollect Manufacturers

- Aquatrols Corporation
- Belchim Crop Protection Canada
- Brett Young
- CORTEVA
- DuPont Crop Protection
- Gowan

- IPCO
- NuFarm Agriculture
- Nuseed Global
- Production Agriscience Canada Co.
- UPL AgroSolutions Canada Inc.

By default, agrē will export AgCollect sales data of EMR **products** to all **customers** unless you have specified to exclude them. You can also combine sales results for multiple customers by setting up **Customer Associations**.

#### Setting Up AgCollect Manufacturers

Start by confirming your list of *Manufacturers* is accurate. Each participating manufacturer needs to be associated with its corresponding AgCollect *EMR Manufacturer*.

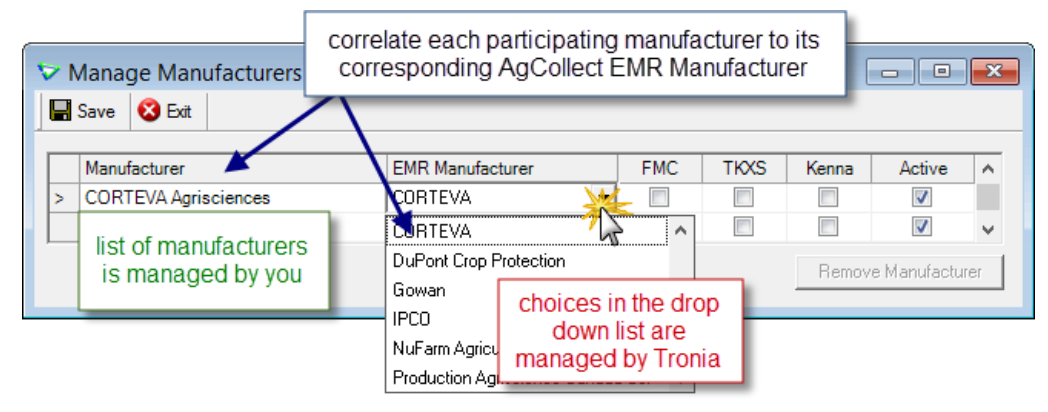

Inventory > Manage > Manufacturers

## **Note** You can spell the *Manufacturer* name however you like. It does not need to be an exact match to the *EMR Manufacturer* name.

As **not every manufacturer participates** in the AgCollect program, you will likely have manufacturers with no EMR Manufacturer selected. Sales data for their products will not be included in the *AgCollect export*.

| Vanage Manufacturers   | 2<br>            |
|------------------------|------------------|
| Manufacturer           | EMR Manufacturer |
| BASF Canada            | -                |
| Bayer                  |                  |
| BAYER CROPSCIENCE INC. |                  |
|                        |                  |
|                        | Ĩ                |

#### Setting Up AgCollect Products

Each reportable product must be tagged with an AgCollect manufacturer to have its sales included.

| Save                                                                                                    | Edit Product: 30  | 63559 - CURTAIL M 8 L                      |                     |                             |                              |
|----------------------------------------------------------------------------------------------------|-------------------|--------------------------------------------|---------------------|-----------------------------|------------------------------|
| Product       Units       Inventory       Notes       Associated Products       Blending       Manufacturing       Dangerous Goods       Regulations         Image: This product is active.       Image: This product is active.       Image: This                                                                                                    | Save 🕄 Refresh    | 🗙 Delete 💲 Prices/Taxes 🔇 Exit             |                     |                             |                              |
| This product is active.       Inventory Item?       Retunable?         Product Code:       3063559       Blendable?       Prohibit Purchase?         Description:       CURTAIL M 8 L       Manufactured?       Exclude From AgCollect?         Short Desc:       Dangerous Good?       Overridable Sales Account?         Product Type:       50CPROT-HERBICIDES (5075004)       Add       Omit From Sales Reports?       Exclude From Discount Grou         UPC Code:       859362001220        Lot Number Required?         Default Project:       Add        Lot Number Required?                                                                                                    | Product Units Inv | rentory Notes Associated Products Blending | Manufacturing   Dar | ngerous Goods   Regulations |                              |
| Product Code:       3063559       Blendable?       Prohibit Purchase?         Description:       CURTAIL M 8 L       Manufactured?       Exclude From AgCollect?         Short Desc:       Dangerous Good?       Overridable Sales Account?         Product Type:       50CPROT-HERBICIDES (5075004)       Add       Omit From Sales Reports?       Exclude From Discount Group         UPC Code:       859362001220        Lot Number Required?         Default Project:       Add        Lot Number Required?         Manufacturer:       NUFARM AGRICULTURE INC                                                                                                    |                   | This product is active.                    |                     | ✓ Inventory Item?           | Returnable?                  |
| Description:       CURTAIL M 8 L       Manufactured?       Exclude From AgCollect?         Short Desc:       Dangerous Good?       Overridable Sales Account?         Product Type:       50CPROT-HERBICIDES (5075004)       Add       Omit From Sales Reports?       Exclude From Discount Grou         UPC Code:       859362001220        Add       Omit From Sales Reports?       Lot Number Required?         Default Project:       Add        Add        Interfacture in the form the sales in the sale in the sale in the | Product Code:     | 3063559                                    | -                   | Blendable?                  | Prohibit Purchase?           |
| Short Desc:       Dangerous Good?       0 verridable Sales Account?         Product Type:       50CPROT-HERBICIDES (5075004)       Add       0 mit From Sales Reports?       Exclude From Discount Grou         UPC Code:       859362001220        Lot Number Required?         Default Project:       Add        Lot Number Required?         Manufacturer:       NUFARM AGRICULTURE INC                                                                                                    | Description:      | CURTAIL M 8 L                              |                     | Manufactured?               | Exclude From AgCollect?      |
| Product Type:       50CPROT-HERBICIDES (5075004) <ul> <li>Add</li> <li>Omit From Sales Reports?</li> <li>Exclude From Discount Grou</li> <li></li> </ul> UPC Code:         859362001220 <ul> <li>Lot Number Required?</li> <li>Add</li> </ul> Default Project: <ul> <li>Manufacturer:</li> <li>NUFARM AGRICULTURE INC</li> <li></li> </ul> <ul> <li>Manufacturer:</li> </ul> <ul> <li>Manufacturer:</li> </ul> <ul> <li>Manufacturer:</li> <li>NUFARM AGRICULTURE INC</li> <li></li> </ul> <ul> <li>Manufacturer:</li> </ul> <ul> <li>Manufacturer:</li> <li>NUFARM AGRICULTURE INC</li> <li></li> </ul> <ul> <li>Manufacturer:</li> <li>NUFARM AGRICULTURE INC</li> <li></li> </ul> <ul> <li>Manufacturer:</li> </ul> <ul> <li>Manufacturer:</li> <li>Manufacturer:</li></ul>                                                                                                    | Short Desc:       |                                            |                     | Dangerous Good?             | 🔲 Overridable Sales Account? |
| UPC Code: 859362001220 Cot Number Required?                                                                                                    | Product Type:     | 50CPROT-HERBICIDES (5075004)               | ✓ Add               | Comit From Sales Reports?   | Exclude From Discount Groups |
| Default Project:                                                                                                    | UPC Code:         | 859362001220                               |                     |                             | Lot Number Required?         |
| Manufacturer: NUFARM AGRICULTURE INC                                                                                                    | Default Project:  |                                            | ✓ Add               |                             |                              |
|                                                                                                    | Manufacturer:     | NUFARM AGRICULTURE INC                     | ▼                   |                             |                              |
| Manut, Prod. Code:  CURTAIL                                                                                                    | Manuf. Prod. Code | CURTAIL                                    |                     |                             |                              |

Inventory > Manage > Products

For products that have *two* AgCollect manufacturers (treated seed, for example) you can indicate the second one by clicking more options [...] next to *Manufacturer*, then selecting it from the drop-down menu.

| Edit Product: 30                                                  | 58807 - AC GOLIATH CRESTED WHEATGRASS                                                                                                    |                          |
|-------------------------------------------------------------------|----------------------------------------------------------------------------------------------------|--------------------------|
| Save 🕼 Refresh                                                    | 🗙 Delete 💲 Prices/Taxes 🔇 Exit                                                                                                    |                          |
| Product Units Inv<br>Product Code:<br>Description:<br>Short Desc: | rentory Notes Associated Products Blending Manufacturing Dan<br>This product is active.<br>30558807<br>AC GOLIATH CRESTED WHEATGRASS<br>Dangerous Good?<br>Overridable Sales. | ?<br>ollect?<br>Account? |
| Product Type:<br>UPC Code:<br>Default Project:                    | Seed Add Omit Førm Sales Reports? Exclude From Disc                                                                                                    | ount Groups?             |
| Manufacturer:<br>Manuf. Prod. Code                                | BRETT-YOUNG (FORAGES)                                                                                                    |                          |
| GL Accounts                                                       | Please choose secondary Manufacturer for external reporting:                                                                                                    |                          |
| COGS:                                                             | 45005 - Sales Seed                                                                                                    | •                        |
| Inventory:                                                        | 15055 - Seed FMC: Aquatrols Corporation                                                                                                    |                          |
| Inv. Accrual:                                                     | 16055 - Seed Accruals     Image: Seed Accruals       Add GL Account     Brett Young       CORTEVA     DuPont Crop Protection Gowan       IPCO     Image: Seed Accruals        |                          |

Inventory > Manage > Products

Both manufacturers will be included in the export.

#### **Excluding Sales Data for Specific Products**

Products from EMR manufacturers that do *not* need to be reported to AgCollect (like demo seed, or last year's chemical) can be excluded from the results.

| 😺 Edit Product: BY     | (4414RRBB - 4414 Ultracoat/Helix Xtra with Bioboost (                    | (25 kg bag) 🛛 👔        |                                                   |
|------------------------|--------------------------------------------------------------------------|------------------------|---------------------------------------------------|
| Save 🕼 <u>R</u> efresh | X Delete 💲 Prices/Taxes 🔇 Exit                                           |                        | checking this box will EXCLUDE                    |
| Product Units Inv      | rentory   Notes   Associated Products   Blending   Manufacturing   Dange | erous Goods   Regulati | this product's sales from the<br>AgCollect export |
|                        | This product is active.                                                  | 🔽 Inventory Ite        |                                                   |
| Product Code:          | BY4414RRBB                                                               | Blendable?             | Frohibit Purchase?                                |
| Description:           | 4414 Ultracoat/Helix Xtra with Bioboost (25 kg bag)                      | Manufacture            | d? Sxclude From AgCollect?                        |
| Short Desc:            |                                                                          | Dangerous G            | iood? Uverridable Sales Account?                  |
| Product Type:          | Seed Add                                                                 | Comit From Sa          | ales Reports? 🔲 Exclude From Discount Groups?     |
| UPC Code:              |                                                                          |                        | man how have have have have have have have have   |

Inventory > Manage > Products

#### **Excluding Sales Data for Specific Customers**

Customers whose sales data should *not* be included in the AgCollect export should be flagged as *Exclude from external reporting*.

| 🕵 Edit C | ustomer: V     | Vallace, Te | ed (1051)          |            |                                                                                      |
|----------|----------------|-------------|--------------------|------------|--------------------------------------------------------------------------------------|
| 🔛 Save   | 🛱 Refresh      | History     | 48 Associations    | 😢 Exit     |                                                                                      |
| Customer | Addresses      | Contacts Cr | edit/Finance   Tax | Exceptions | Permits Farm Info Notes Comments CRM                                                 |
| Custon   | ner Code:      | 1051        | •                  |            | Customer is active.                                                                  |
| Last Na  | ame/Company    | Wallace     |                    | •          | Primary Phone:                                                                       |
| First N  | ame:           | Ted         |                    |            | Secondary Phone:                                                                     |
| Alias:   |                | -           |                    |            | Fax Number:                                                                          |
| Locatio  | on:            | Dog River   |                    | -          | Mobile Number:                                                                       |
| AR Acc   | count:         | 11210 - A   | ccounts Receivabl  | e 🔻        | Company Email:                                                                       |
| Price L  | .evel:         | Retail      |                    | •          | Add Company Website:                                                                 |
| Discou   | int Group:     |             |                    | •          | Add Customer Since:                                                                  |
| Sales F  | Representative | e [         |                    | -          | Include this customer in batch statement runs                                        |
| Membe    | ership Number  | : [         |                    |            | Exclude from external reporting?                                                     |
| Charac   | cteristics:    | Char        | acteristics        |            | Email Statements? Email Invoices?                                                    |
|          |                | 2           |                    | <u> </u>   | Statement/Invoice Email:                                                             |
|          |                | Ad          | d Rer              | nove       | checking this box will EXCLUDE<br>this customer's sales from the<br>AgCollect export |

Accounts Receivable > Manage Customers

#### **Combining Sales Data from Multiple Customers**

Setup customer *Associations* to combine sales results for multiple customers. In this example, all AgCollect sales for Heather Bean will be rolled up and added to sales for Bean Family Farms.

| Save 🕼 Refresh                                                                                                 | All Associations & Exit                                                            |         |
|----------------------------------------------------------------------------------------------------|------------------------------------------------------------------------------------|---------|
| stomer   Addresses   Contacts                                                                                  | s   Credit/Finance   Tax Biceptions   Permits   Farm Info   Notes   Comments   CRM |         |
| Customer Code:                                                                                                 | 07                                                                                 |         |
| Last Name/Company: Bear                                                                                        | Associations of Bean, Heather                                                      | <b></b> |
| First Name: Heat                                                                                               | th Save 🛛 😵 Exit                                                                   |         |
| Alias:                                                                                                    | Associate Bean, Heather with:                                                      |         |
| Location: St. A                                                                                                | Ag Collect: Bean Family Sams (C0001)                                               | Find    |
| AR Account: 112                                                                                                | 10 Sales Export: Bean Family Parms (C0001)                                         | Find    |
| Price Level: Reta                                                                                              | al contraction ( ) ( ) ( ) ( ) ( ) ( ) ( ) ( ) ( ) (                               |         |
| Discount Group:                                                                                                | Customers that are associated to Bean, Heather:                                    |         |
| Construction of the second second second second second second second second second second second second second | Customer Role                                                                      |         |

Accounts Receivable > Manage Customers

Viewing the *Associations* for Bean Family Farms tells you whose results will be combined under that account.

| Edit Customer:  | Bean Family Farms                 | (C0001)                       |                                        |   |
|-----------------|-----------------------------------|-------------------------------|----------------------------------------|---|
| Save 🚯 Refrest  | n 🔄 History 🕰 Assoc               | siations                      |                                        |   |
| ustomer Address | Associations of I                 | Bean Family Farms             | ······································ |   |
| Customer Code:  | 🔚 Save 🔞 Exit                     |                               |                                        |   |
| Last Name/Comp  | Associate Bean Fam                | ly Farms with:                |                                        |   |
| Alias:          | Ag Collect:                       | Already configured as Parer   | nt Find                                |   |
| Location:       | Sales Export:                     | Already configured as Parer   | nt 💽 Find                              |   |
| AR Account:     | Customers that are a              | ssociated to Bean Family Farn | ns:                                    |   |
| Price Level:    | Customor                          |                               | Rele                                   |   |
| Discount Group: | Bean, Heather (<br>Bean, Jim (C00 | C0002)<br>D3)                 | Ag Collect<br>Ag Collect               | - |
| Sales Represent | Bran, Maather (                   | C0002)                        | Salas Export                           |   |

Sales for Bean Family Farms *and* Heather Bean *and* Jim Bean will be combined on the export and reported under the name of Bean Family Farms. No individual sales will be reported for the child accounts – so you won't see Heather's and Jim's names listed in the export file.

#### Default Destination Folder (optional)

Select a *Default Export Path* for the exported data files.

You can always change the destination on the fly if you want a certain one to be exported to a different path.

| Save       Start Over       Start         Miscellaneous       AR/AP       Blending       Reports       Email       Agronomy       Advanced         Report Options       Default Criteria </th |
|----------------------------------------------------------------------------------------------------|
| Miscellaneous AR/AP Blending Reports Email Agronomy Advanced<br>Report Options Default Criteria                                                                                               |
| Report Options Default Criteria                                                                                                    |
| Default Export/Import Paths<br>Export: \\Client\Z\$\agreReports\                                                                                                    |
| Default Export/Import Paths<br>Export: \\Client\Z\$\agreReports\                                                                                                    |
| Export: \\Client\Z\$\agreReports\                                                                                                    |
|                                                                                                    |
| Browse                                                                                                    |
| · · · · · · · · · · · · · · · · · · ·                                                                                                    |
|                                                                                                    |

File > Config Options >Users

HelpPlease refer to File > Exports > Data Exports > Hosted Users: Selecting a<br/>Destination for Exported Files in online Help for more information about<br/>choosing a destination folder when exporting data. It must be available<br/>outside of agrē.

### Exporting and Emailing AgCollect EMR Information

#### To export AgCollect EMR information

 Navigate to *File > Exports > AgCollect EMR*. The *AgCollect Export* window opens.

| V AgCollect                | Export                                                                   | - • •          |
|----------------------------|--------------------------------------------------------------------------|----------------|
| 🖉 Export 🖋                 | Export and Email 😣 Exit                                                  |                |
| Manufacturer:<br>Location: | <b>▼</b>                                                                 | •              |
| Start Date:                | May 01, 2023 💌                                                           | •              |
| End Date:                  | Sep 30, 2023 💌                                                           | •              |
| Folder Name:               | \\Client\Z\$\agreReports\                                                | Browse Folders |
|                            | <ul> <li>Omit Work Orders</li> <li>Add product line comments.</li> </ul> |                |

File > Exports > AgCollect EMR

- In the *Manufacturer* box, enter the manufacturer of the sales you are reporting (or all manufacturers).
- In the *Location* box, enter the location of the sales you are reporting (or all locations).
- In the *Start Date* box, optionally change the start date of the sales data you are reporting. All sales and orders made on or after this date (up to the end date) are exported. One week before today's date is selected by default.
- In the *End Date* box, optionally change the end date of the sales you are reporting. All sales and orders made between the start date and this date are exported. Today's date is the default.
- Click *Browse Folders* to select a destination folder.
- HelpPlease refer to File > Exports > Data Exports > Hosted Users: Selecting a<br/>Destination for Exported Files in online Help for more information<br/>about choosing a destination folder when exporting data. It must be<br/>available outside of agrē.
- Check *Omit Work Orders* to exclude both *Work Orders Early Booking* [committed but not prepaid] and *Work Orders Prepay* [committed and prepaid]..
- *(optional)* Check *Add product line comments* to include Invoice product row comments.

• Click *Export* to create the file, or click *Export and Email* if you want to email the information immediately after exporting it.

| AqCollect Exp | Fort<br>Export and Email 😵 Exit                    |                |
|---------------|----------------------------------------------------|----------------|
| Manufacturer: | All Manufacturers                                  | •              |
| Location:     | All Locations                                      | •              |
| Start Date:   | Mar 01, 2025                                       | •              |
| End Date:     | Oct 31, 2025                                       | •              |
| Folder Name:  | Z:\agreReports                                     | Browse Folders |
|               | ☐ Omit Work Orders<br>☐ Add product line comments. |                |

• If you clicked *Export* a message appears indicating the export was successful, and it asks you if you want to view the folder containing the exported file. Click **Yes** to view the folder, or click **No** to close the window.

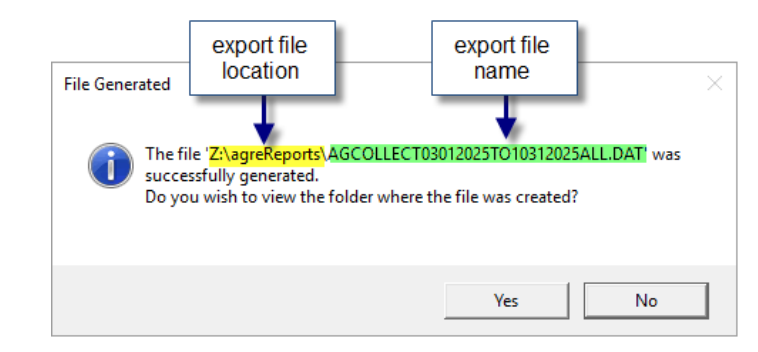

- **Caution** The .DAT file generated by agrē is in comma-separated value format (data columns are separated by a "pipe" | =- Shift + \) and can be viewed in an external program like Microsoft Excel. The **keyword here is "viewed"**. If any changes are made to the DAT file, including changing the file name, it may be rejected by the AgCollect import process or be imported incorrectly.
- Note If you are using *Customer Associations*, combined sales results will be listed only under the "parent" account. Individual "child" account sales (which were rolled up to the parent account) will not be listed.
- If you clicked *Export and Email*, a message appears indicating the export was successful, and it asks you if you want to view the folder containing the exported file. Click **Yes** to view the folder, or click **No** to close the window.

• The Send Email window opens.

| 🖂 Send Email                   | ×                                                                                                    |
|--------------------------------|----------------------------------------------------------------------------------------------------|
| ▶ <u>S</u> end 😵 E <u>x</u> it |                                                                                                    |
| To                             |                                                                                                    |
| Cc                             | agreUser@tronia.com                                                                                                    |
| Bcc                            | and a second second sec |
| Subject:                       | TSL Custom Ag & Terminal Inc. Attachment - AGCOLLECT09212021TO09272022ALL.DAT                                                                                                    |
| Attached Report:               | AGCOLLECT09212021TO09272022ALL.DAT                                                                                                    |
| Additional Attachments         | Add                                                                                                    |
| Please see the attachme        | ent for the AGCOLLECT09212021TO09272022ALL.DAT file.                                                                                                    |
|                                | and the second second second second second second second second second second second second second second second                                                                                                    |
|                                | and the second second se                                                                                                    |
| From: agreUser@tron            | nia.com                                                                                                    |

- In the *To* box, enter the email address to which the AgCollect EMR information should be sent. At least one recipient address is required.
- In the *CC* or *BCC* box, optionally type your own email address to send yourself a copy or a blind copy.
- The default *Subject* identifies your company and the export file name, but it can be changed.
- Attached Report The AgCollect export file is attached automatically.
- Additional Attachments Optionally click Add to attach additional files.
- In the message text box, enter any additional information you want the recipients of the message to read.
- In the *From* box, optionally change the email address you want the AgCollect EMR email to be sent from.
   The email address you specified in your user configuration settings is entered by default but you can change it.
- Click Send.
   The email is sent, the Send Email window closes, and you're back at the AgCollect Export window.
- Click *Exit* to close the window.